# Skrócona instrukcja obsługi

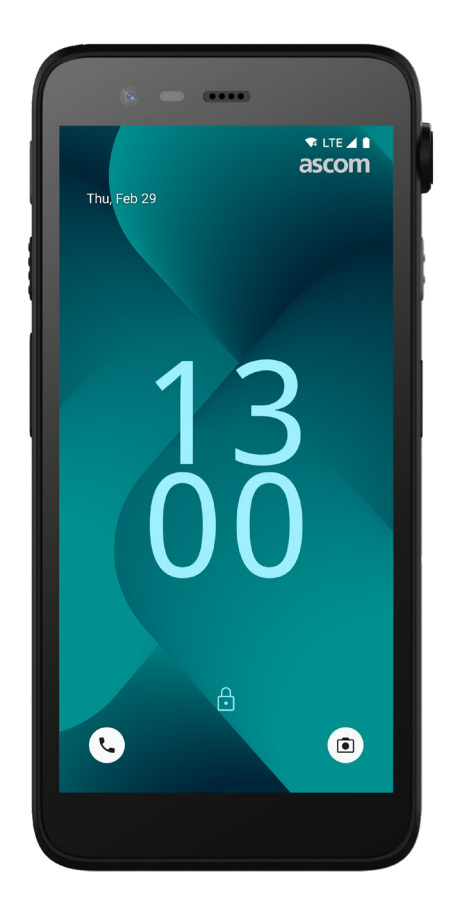

# Ascom Myco 4

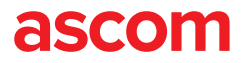

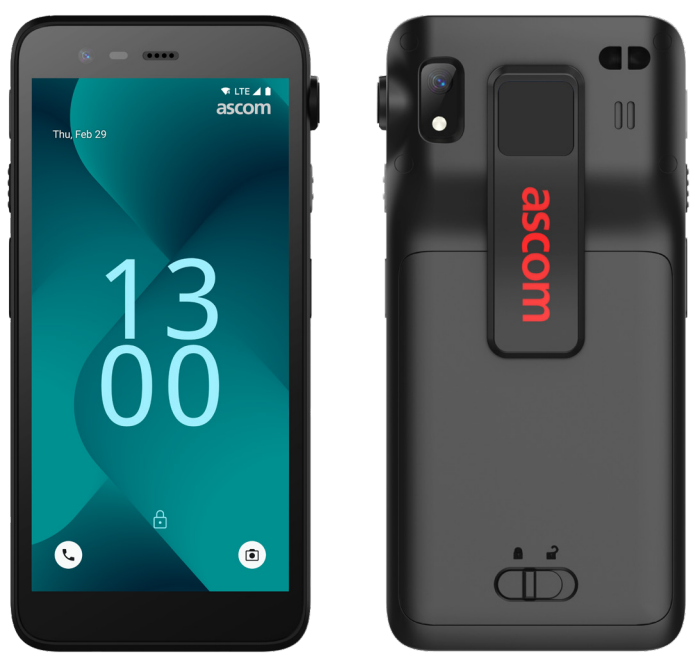

### Wprowadzenie

Ascom Myco<sup>™</sup> 4 obsługuje usprawniony przepływ pracy, szybkie reagowanie i podejmowanie decyzji oparte na faktach. Korporacyjny smartfon Ascom Myco 4 dostarcza praktycznych, kontekstowych informacji personelowi mobilnemu w służbie zdrowia, produkcji i innych wymagających środowiskach. Telefon oparty jest na systemie Android<sup>™</sup> i zawiera kilka rozwiązań firmy Ascom uzupełniających standardową funkcjonalność systemu Android.

Ta Skrócona instrukcja obsługi (QRG) zawiera przegląd najczęstszych funkcji telefonu Ascom Myco 4.

llustracje w QRG przedstawiają telefon z angielskim interfejsem użytkownika. Niektóre funkcje przedstawione w skróconej instrukcji obsługi (QRG) mogą się różnić od funkcji w telefonie w zależności od konfiguracji systemu i wersji telefonu. llustracje ekranu także mogą różnić się od wyglądu ekranu danego telefonu.

Pamiętaj, aby przed użyciem telefonu zapoznać się z instrukcjami bezpieczeństwa dołączonymi do produktu.

Informacje podane w tym dokumencie mogą ulec zmianie bez uprzedniego powiadomienia.

Ascom Myco jest znakiem towarowym firmy Ascom (Sweden) AB.

Android, Google, Google Play oraz inne powiązane znaki i logo są znakami towarowymi firmy Google LLC.

### Spis treści

| Przegląd                          |    |
|-----------------------------------|----|
| Telefon                           | 1  |
| Modele telefonu                   | 2  |
| Przyciski                         | 2  |
| Widoki                            |    |
| Widoki w telefonie                | 3  |
| Komunikacja                       |    |
| Połączenia i wiadomości           | 4  |
| Powiadomienia                     |    |
| Przegląd powiadomień              | 5  |
| Zarządzanie powiadomieniami       | 5  |
| Zasobnik powiadomień              | 6  |
| Ustawienia                        |    |
| Szybkie ustawienia                | 7  |
| Bezpieczeństwo                    |    |
| Bezpieczne korzystanie z telefonu | 8  |
| Bateria                           |    |
| Pełna obsługa Hot-Swap            | 9  |
| Niski poziom baterii              | 9  |
| Wymiana baterii                   | 10 |
| Karta SIM                         |    |
| Karta SIM                         | 11 |
| Ładowanie                         |    |
| Metody ładowania                  | 12 |
| Ładowarka biurkowa                | 12 |
| Listwa do ładowania telefonów     | 13 |
| Przewód USB-C                     | 13 |
| Listwa do ładowania baterii       | 14 |

ascom

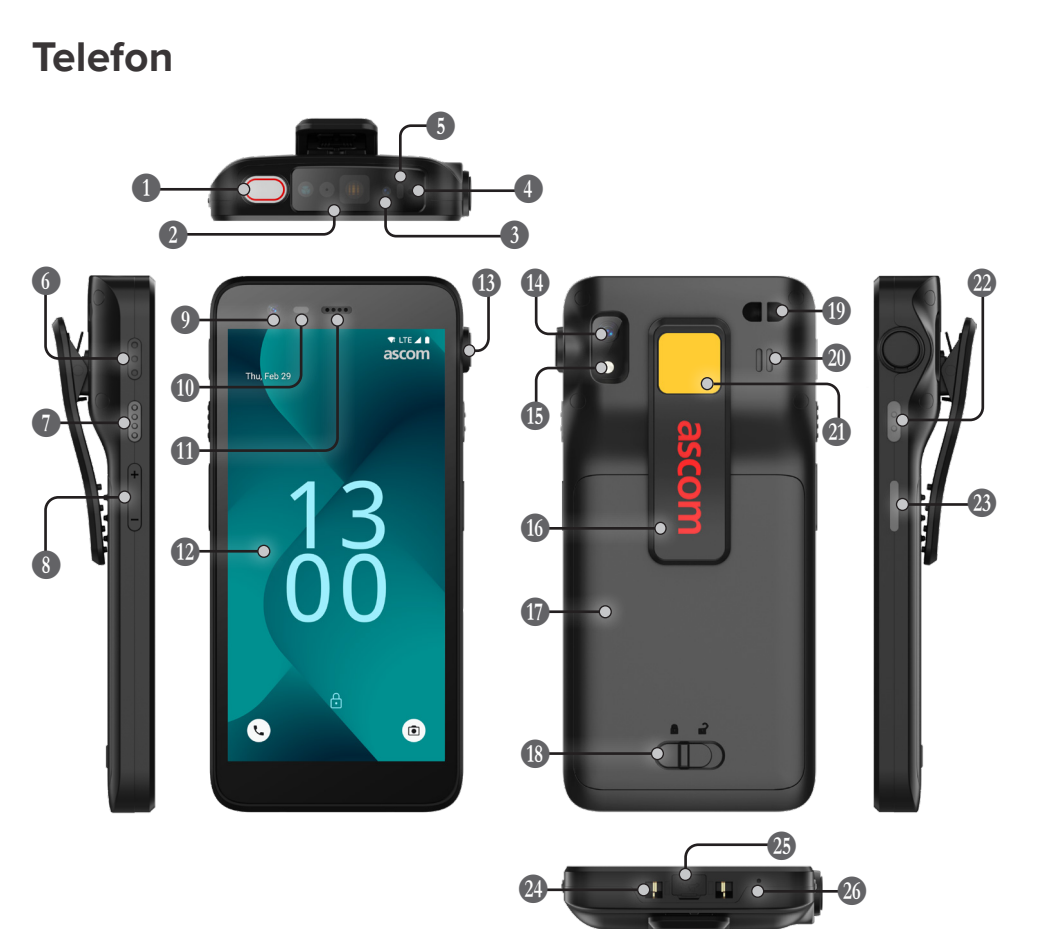

Górny przycisk wielofunkcyjny
 Skaner kodów kreskowych\*
 Lokalizacja Ascom IR\*
 Mikrofon górny
 Wielokolorowa dioda LED
 Przycisk wielofunkcyjny 3
 Przycisk wielofunkcyjny 4
 Przyciski głośności
 Przednia kamera

| ıy | Czujnik zbliżeniowy       |
|----|---------------------------|
| ĸ  | 🕕 Głośnik słuchawki       |
|    | 😰 Główny wyświetlacz      |
|    | B Port sznurkowy*         |
|    | 🚯 Tylna kamera            |
|    | 🚯 Latarka                 |
|    | 🕼 Uchwyt                  |
|    | 🕼 Bateria                 |
|    | 🚯 Blokada pokrywy baterii |

| 19 | Mocowanie paska<br>na nadgarstek                 |
|----|--------------------------------------------------|
| 20 | Głośnik główny                                   |
| 21 | Wymienna kolorowa naklejka                       |
| 22 | Przycisk wielofunkcyjny 2                        |
| 23 | Przycisk zasilania<br>z czytnikiem biometrycznym |
| 24 | Złącze ładowania                                 |
| 25 | Port USB-C                                       |

\* Niedostępne w modelu Slim

### Modele telefonu

Ascom Myco 4 występuje w trzech wariantach:

|                              | Lokalizacja<br>Ascom IR | Skaner<br>kodów<br>kreskowych | Port<br>sznurkowy | Gniazdo<br>karty SIM* |
|------------------------------|-------------------------|-------------------------------|-------------------|-----------------------|
| Ascom Myco 4, Wi-Fi          | Tak                     | Tak                           | Tak               | Nie                   |
| Ascom Myco 4, Cellular Wi-Fi | Tak                     | Tak                           | Tak               | Tak                   |
| Ascom Myco 4 Slim, Wi-Fi     | Nie                     | Nie                           | Nie               | Nie                   |

\* Gniazdo karty SIM znajduje się w komorze baterii, patrz strona 11.

### Przyciski

Telefon jest wyposażony w przycisk zasilania, przyciski głośności oraz cztery konfigurowalne przyciski wielofunkcyjne.

#### Przyciski wielofunkcyjne

W zależności od konfiguracji przyciski wielofunkcyjne mogą służyć do różnych celów. Na przykład skanowanie kodu kreskowego, wysyłanie alarmu, uruchamianie aplikacji lub używanie jako przycisku Naciśnij i mów (PTT).

#### Przycisk zasilania (z czytnikiem biometrycznym)

Naciśnij i przytrzymaj, aż pojawi się menu zasilania, aby ponownie uruchomić lub wyłączyć telefon.

Naciśnij, aby zablokować i przełączyć ekran w tryb uśpienia.

Naciśnij, aby wybudzić ekran z trybu uśpienia lub aby odblokować telefon, jeśli do telefonu zostanie dodany co najmniej jeden odcisk palca.

#### Przyciski głośności

Naciśnij w górę +, aby zwiększyć głośność. Naciśnij w dół –, aby zmniejszyć głośność.

Przegląd

20 Dolny mikrofon

2

### Widoki w telefonie

Ekran główny to główny widok telefonu ze skrótami do różnych aplikacji i funkcji. Ekran Wszystkie aplikacje to widok ze wszystkimi aplikacjami zainstalowanymi w telefonie.

### Przechodzenie między widokami

Aby uzyskać dostęp do ekranu Wszystkie aplikacje, przesuń palcem w górę od dołu ekranu głównego.

Aby wrócić do ekranu głównego, przesuń palcem w dół na ekranie Wszystkie aplikacje albo naciśnij opcję Wróć lub Ekran główny.

Naciśnij opcję Przegląd, aby wyświetlić listę wszystkich aktualnie aktywnych aplikacji. Można też dwukrotnie nacisnąć opcję Przegląd, aby bezpośrednio przełączyć się do poprzedniej aplikacji.

#### Ekran główny

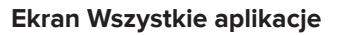

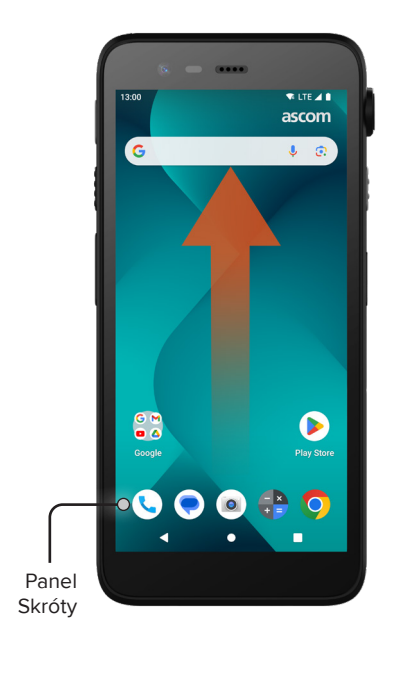

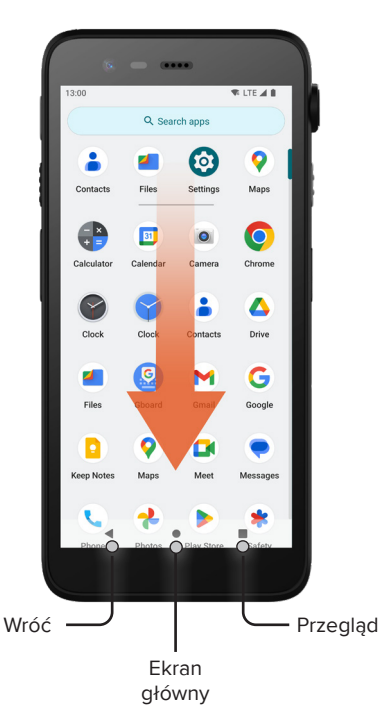

## Połączenia i wiadomości

- Na ekranie Wszystkie aplikacje naciśnij ikonę Telefon . Można też otworzyć aplikację z panelu Skróty na ekranie głównym.
- Wybierz między ręcznym wybieraniem numeru telefonu i a wybieraniem kontaktu z Szybkie wybieranie ★, Historia połączeń <sup>(</sup>)
   Iub Kontakty <sup>▲</sup>.

- Na ekranie Wszystkie aplikacje naciśnij ikonę
   Wiadomości\* 

   Można też otworzyć
   aplikację z panelu Skróty na ekranie głównym.
- Naciśnij ikonę Rozpocznij czat startchat , aby napisać nową wiadomość; lub naciśnij istniejącą rozmowę, aby ją przeczytać i na nią odpowiedzieć.

\* Niedostępne w modelach tylko z Wi-Fi.

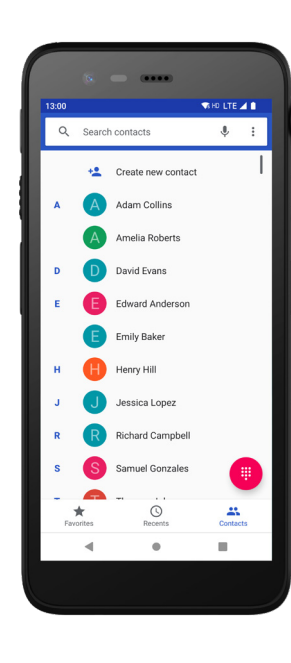

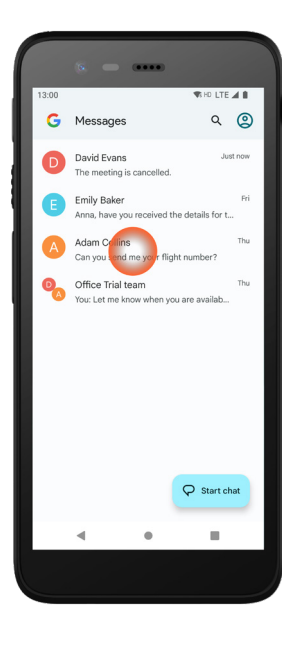

4

### Przeglad powiadomień

Powiadomienia są wyświetlane w różnych miejscach i formatach, na przykład jako ikony na pasku stanu lub jako szczegółowe teksty w zasobniku powiadomień.

- Ikona / Ikona aplikacji
- 2 Tytuł / Nagłówek
- 3 Nazwa aplikacji

Powiadomienia

- 4 Znacznik czasu
- 5 Wskaźnik rozwijania
- 6 Tekst pomocniczy
- Szybkie akcje

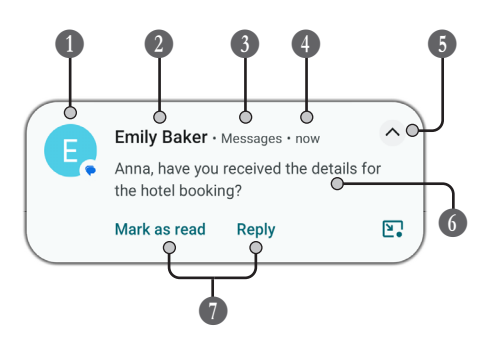

## Zarządzanie powiadomieniami

Na ekranie blokady można odpowiedzieć na alert na trzy sposoby:

Naciśnij wskaźnik rozwijania 🗸 lub przesuń powiadomienie w dół, aby zobaczyć pełną zawartość.

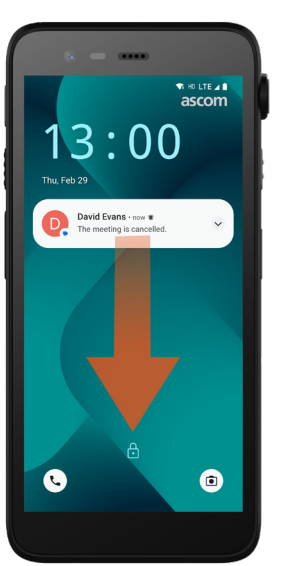

Naciśnij powiadomienie, aby otworzyć aplikację, która je wysłała.

3:00

C

Przesuń palcem w lewo lub w prawo, aby odrzucić powiadomienie (jeśli jest to dozwolone).

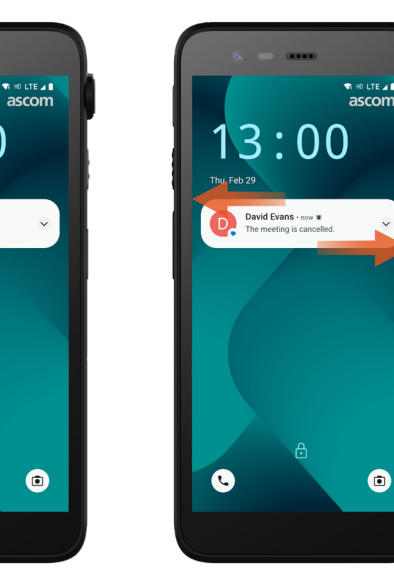

© 2023 Ascom. All rights reserved. TD 93546PL / Marzec 2024 / Wer. B

## Zasobnik powiadomień

Powiadomienia przychodzące są najpierw wyświetlane jako ikony na pasku stanu u góry ekranu, aby pokazać, że w zasobniku powiadomień znajdują się nowe informacie.

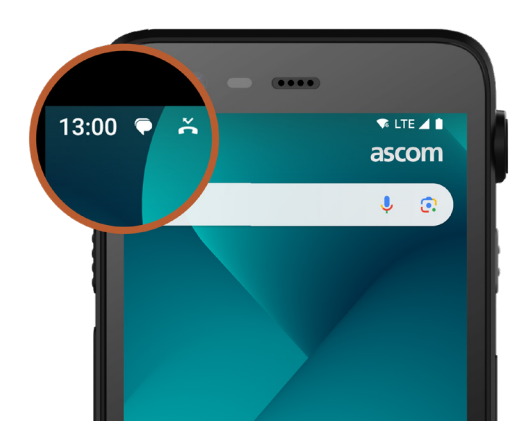

Zasobnik powiadomień zawiera listę wszystkich powiadomień, takich jak nieodebrane połączenia, rozmowy, komunikaty systemowe i z aplikacji.

Zasobnik powiadomień można otworzyć zarówno w trybie odblokowanym, jak i na ekranie blokady.

Przesuń palcem w dół od góry ekranu, aby otworzyć zasobnik powiadomień.

> SHO LTE 10 Let me check

Przesuń palcem do góry lub naciśnij palcem poza obszarem powiadomienia, aby ukryć zasobnik powiadomień.

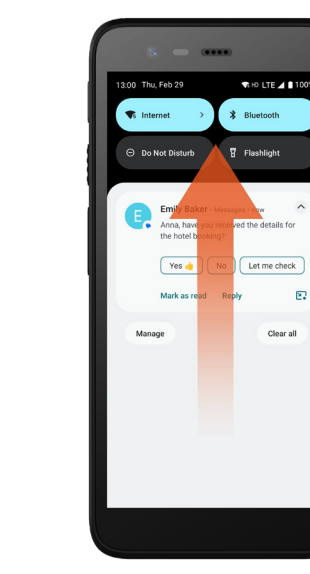

### Szybkie ustawienia

Panel Szybkie ustawienia może być używany do wprowadzania szybkich zmian w Ascom Myco 4, takich jak zmiana jasności ekranu lub przełączenie telefonu w tryb oszczędzania baterii.

Panel Szybkie ustawienia można otworzyć zarówno w trybie odblokowanym, jak i na ekranie blokady.

Aby zobaczyć wybrane ustawienia, przesuń palcem w dół od góry ekranu. Ustawienia znajdują się nad zasobnikiem powiadomień.

6

Aby otworzyć cały panel Szybkie ustawienia, przesuń dwukrotnie palcem w dół od góry ekranu. Aby włączyć/wyłączyć ustawienie, dotknij odpowiedniego kafelka ustawienia.

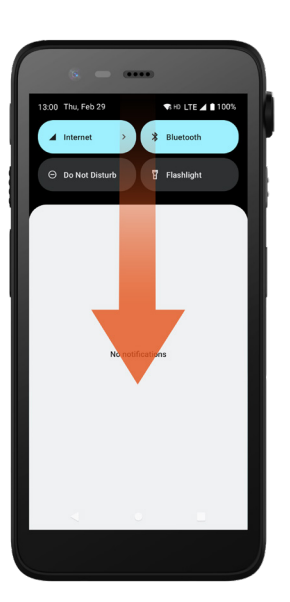

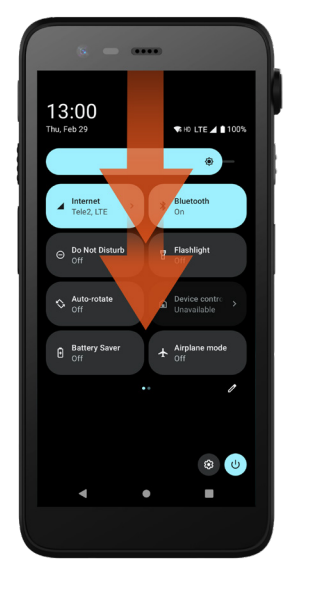

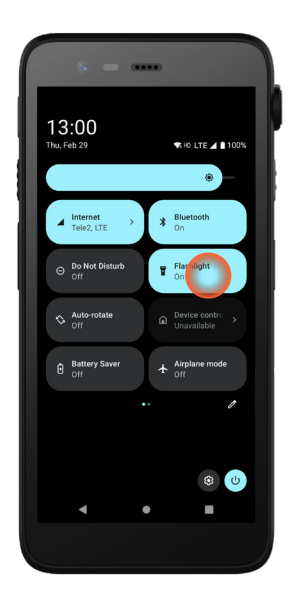

### Bezpieczne korzystanie z telefonu

Postępuj zgodnie z poniższymi zaleceniami, aby upewnić się, że telefon jest dostępny tylko dla przeznaczonego personelu:

- Zablokuj urządzenie (wyłącz ekran) przed pozostawieniem go bez nadzoru.
- Unikaj zmian ustawień, które mogą obniżyć poziom bezpieczeństwa, na przykład wydłużenie czasu wygaszenia ekranu.
- Użyj jednej z następujących metod blokady ekranu: wzoru, kodu PIN lub hasła.

#### Zmiana blokady ekranu

Aby zmienić metodę blokowania ekranu, przejdź do ekranu Wszystkie aplikacje i naciśnij **Ustawienia** (20). Następnie naciśnij opcję **Zabezpieczenia -> Blokada** ekranu. Wybierz jedną z następujących opcji:

- Wzór, aby narysować wzór w celu odblokowania telefonu.
- Kod PIN, aby wprowadzić kod PIN w celu odblokowania telefonu.
- Hasło, aby wprowadzić hasło w celu odblokowania telefonu.

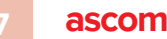

### Pełna obsługa Hot-Swap

Bateria

Ascom Myco 4 ma łatwo wymienialną baterię, którą można wymienić bez wyłączania telefonu lub wychodzenia z aktywnych aplikacji. Dzięki funkcji hot-swap można kontynuować pracę i korzystać z aplikacji nawet podczas wymiany baterii.

- Po wyjęciu baterii telefon działa przez kolejne 60 sekund.
- Jeśli bateria nie zostanie wymieniona w ciągu 60 sekund, telefon wyłączy się.

### Niski poziom baterii

Jeśli poziom naładowania baterii jest niski, jak najszybciej naładuj baterię lub zmień ją na w pełni naładowaną.

- 20% Niski poziom naładowania baterii jest sygnalizowany sygnałem ostrzegawczym i komunikatem Włączyć Oszczędzanie baterii?.
- 10% 2% Niski poziom naładowania baterii jest sygnalizowany sygnałem ostrzegawczym przy każdej zmianie wartości procentowej naładowania i komunikatem Włączyć Oszczędzanie baterii?.

Naciśnij opcję Wyciszenie, aby wyciszyć sygnał ostrzegawczy.

1% Rozładowanie baterii jest sygnalizowane wibracjami i sygnałem ostrzegawczym, który rozlega się co pięć sekund, i komunikatem Włączyć Oszczędzanie baterii?.

Naciśnij opcję **Wyciszenie**, aby wyciszyć sygnał ostrzegawczy. UWAGA: Wibracje pozostaną włączone, nawet jeśli telefon zostanie przełączony w tryb Nie przeszkadzać / Cichy.

## Wymiana baterii

Przesuń blokadę osłony baterii, aby zwolnić baterię.

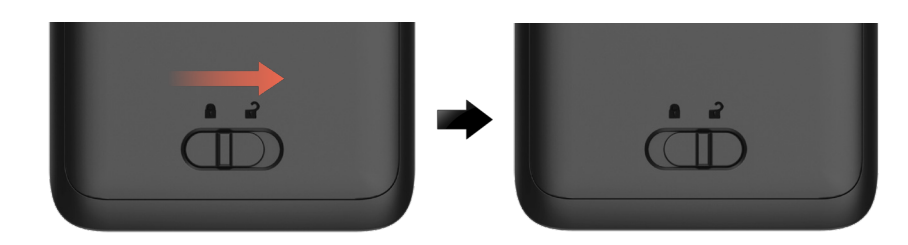

Naciskając i przytrzymując górną część zacisku 1, podnieś baterię
 i wyciągnij ją 3.

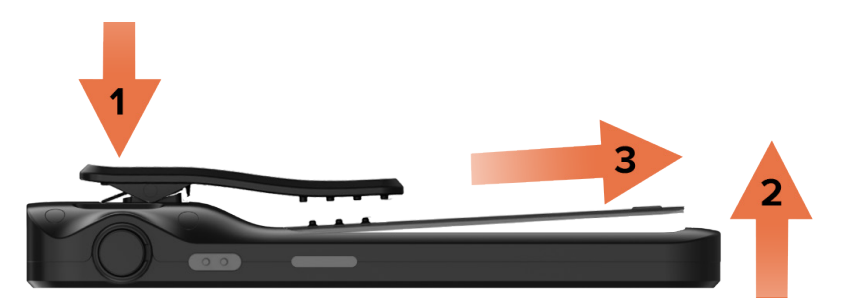

- Ponownie naciśnij i przytrzymaj uchwyt. Włóż w pełni naładowaną lub nową baterię i wciśnij ją.
- Lekko naciśnij baterię i przesuń blokadę pokrywy baterii w lewo, aby zablokować baterię.

Bateria jest prawidłowo włożona, jeśli jest całkowicie wyrównana z korpusem telefonu.

# Karta SIM\*

Karta SIM

#### Wkładanie karty SIM

- Wyłącz telefon, a następnie odblokuj i wyjmij baterię. 1
- Ostrożnie włóż kartę SIM do gniazda oznaczonego symbolem karty SIM na 2 etykiecie w komorze baterii.

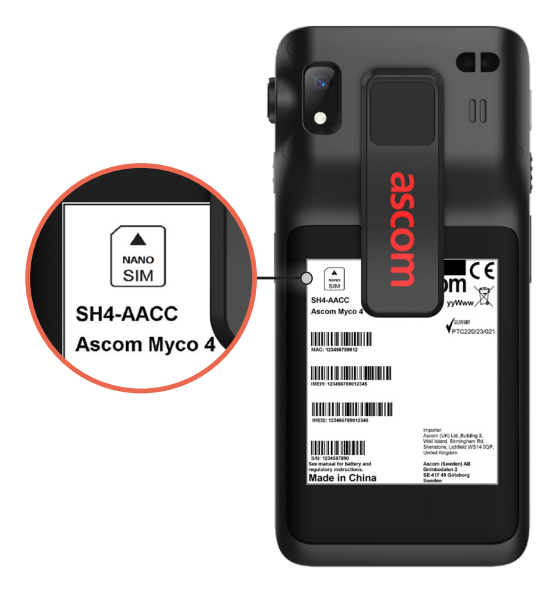

Wsuń kartę SIM do gniazda, aż usłyszysz kliknięcie. 3

Karta SIM jest prawidłowo włożona, jeśli jest całkowicie wyrównana z bokiem komory baterii.

Włóż baterię i zablokuj ją na miejscu. Telefon można teraz włączyć. 4

#### Wyjmowanie karty SIM

- Wyłącz telefon, a następnie odblokuj i wyjmij baterię. 1
- Wciśnij kartę SIM do gniazda, aż usłyszysz kliknięcie, a następnie pociągnij ją, 2 aby wyjąć.
- Włóż baterię i zablokuj ją na miejscu. Telefon można teraz włączyć. 3

\* Niedostępne w modelach tylko z Wi-Fi.

### Metody ładowania

Aby naładować telefon, użyj jednej z następujących metod ładowania:

- Ładowarka biurkowa. \_
- Listwa do ładowania telefonów.
- Przewód USB-C.

Aby naładować baterię bez telefonu, użyj stojaka do ładowania baterii. UWAGA: Wymagany jest adapter do ładowania.

### Ładowarka biurkowa

- Umieść telefon w złączu ładowarki. Wsuń telefon do końca do ładowarki. Po prawidłowym włożeniu telefonu pojawi się ekran ładowania zawierający poziom naładowania baterii.
- 2 Gdy na ekranie pojawi się zielona ikona znacznika wyboru, a dioda LED zmieni kolor na zielony, oznacza to, że bateria jest w pełni naładowana.
- Aby odłączyć telefon, przechyl słuchawkę do siebie **()**, a następnie podnieś 3 telefon do góry 2, aby wyjąć go z ładowarki.

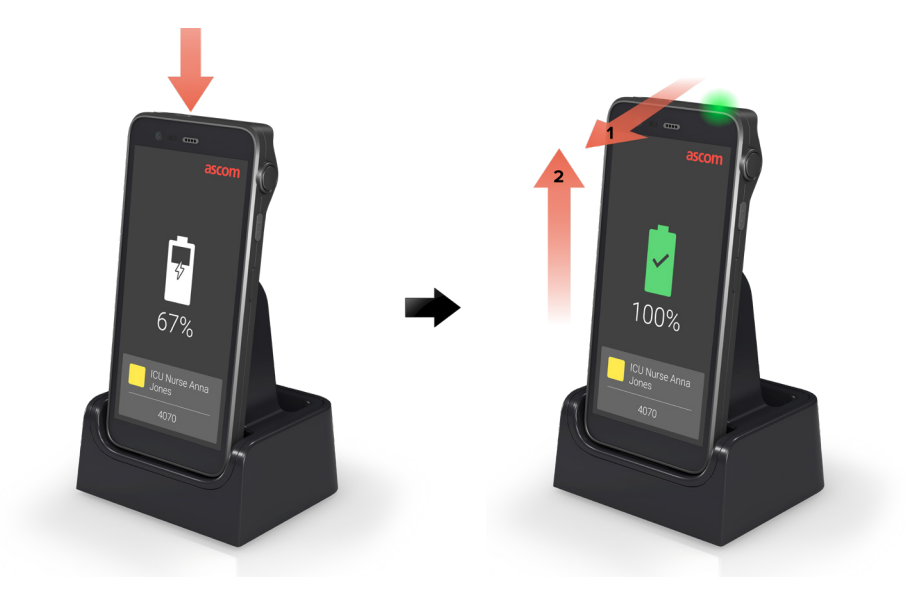

### Listwa do ładowania telefonów

- Umieść telefon w złączu ładowarki. Wsuń telefon do końca do ładowarki. 1 Po prawidłowym włożeniu telefonu pojawi się ekran ładowania zawierający poziom naładowania baterii.
- Gdy na ekranie pojawi się zielona ikona znacznika wyboru, a dioda LED 2 zmieni kolor na zielony, oznacza to, że bateria jest w pełni naładowana.
- Aby odłączyć telefon, przechyl słuchawkę do siebie **1**, a następnie podnieś telefon do góry 2, aby wyjąć go z ładowarki.

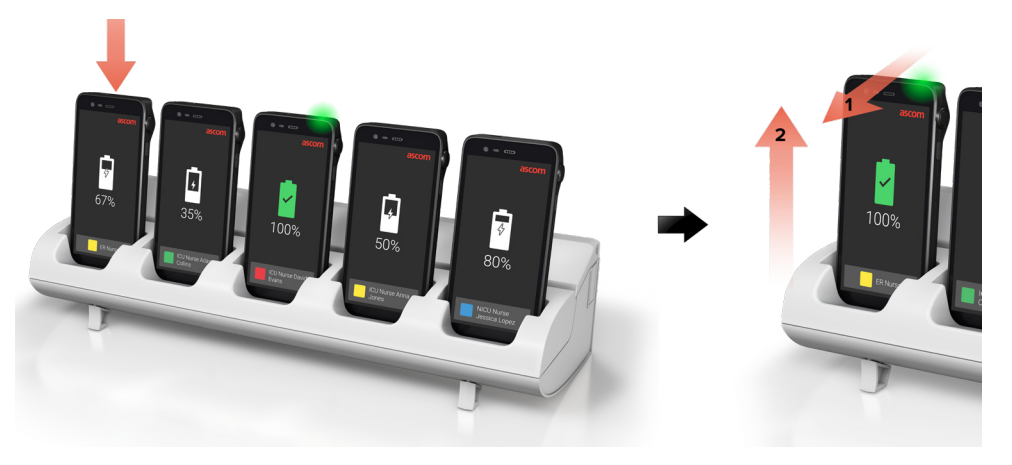

## Przewód USB-C

- Otwórz złącze ładowania w dolnej części telefonu.
- Podłącz kabel USB-C do portu ładowania i podłącz zasilacz USB do gniazdka elektrycznego.
- Gdy dioda LED zmieni kolor na zielony, bateria jest w pełni naładowana.
- Odłącz kabel USB-C i zamknij port ładowania.

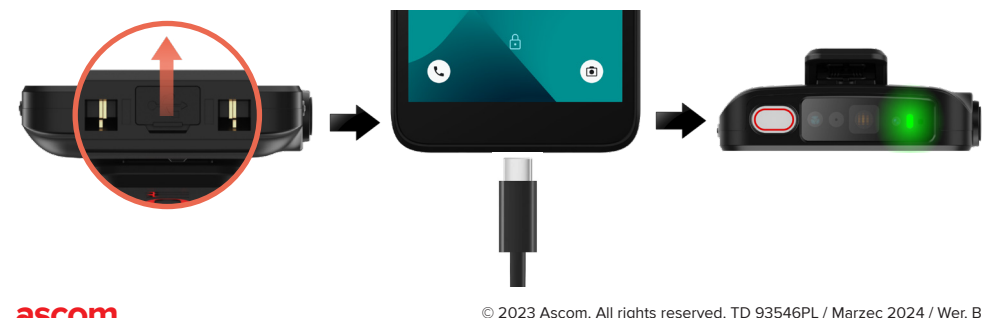

### Listwa do ładowania baterii

### Montaż adaptera baterii

Przed ładowaniem baterii Ascom Myco 4 zamontuj adapter ładowarki.

- Umieść adapter w gnieździe ładowania na listwie do ładowania. A
- Przesuń blokadę adaptera w lewo, aby go zablokować.

Po prawidłowym zamontowaniu adapter jest zablokowany na swoim miejscu.

#### Ładowanie baterii

- Wyjmij baterię z telefonu i umieść ją w gnieździe ładowania z adapterem ładowarki. 1
- Lekko naciśnij baterię i przesuń blokadę pokrywy baterii w lewo, aby zablokować baterie. Po prawidłowym włożeniu baterii wskaźnik LED zaświeci się na pomarańczowo, sygnalizując ładowanie baterii.
- Gdy dioda LED zmieni kolor na zielony, bateria jest naładowana w co najmniej 80%.
- Aby zwolnić baterię, przesuń blokadę osłony baterii.
- Podnieś baterię i wyciągnij ją z ładowarki.

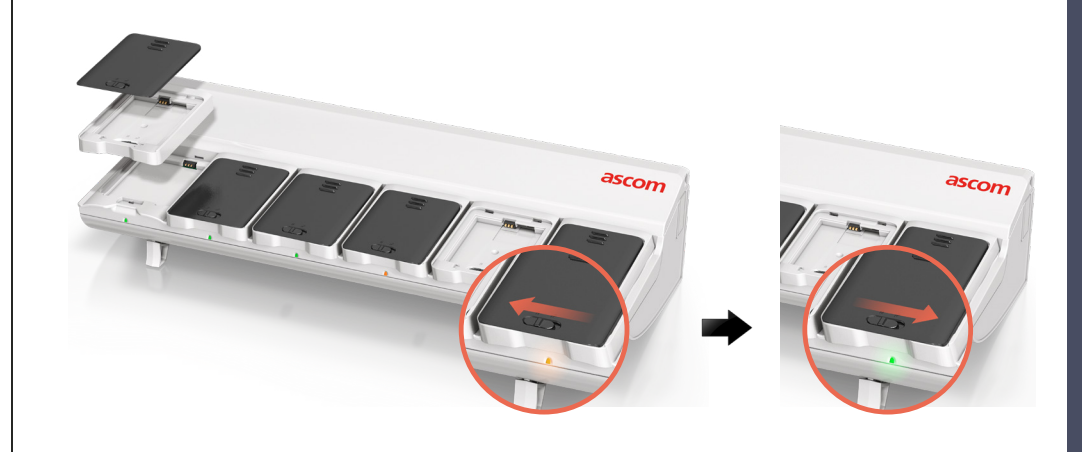

#### Ascom (Sweden) AB

Grimbodalen 2 SE-417 49 Göteborg Szwecja Telefon: +46 31 55 93 00 www.ascom.com

#### ascom